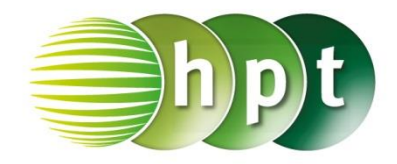

## Technologieeinsatz: Hypergeometrische Verteilung GeoGebra

Im Menü Ansicht, Wahrscheinlichkeitsrechner kann man in der Registerkarte Verteilung Hypergeometrisch auswählen. Zur Eingabe der Parameter muss die untere Eingabezeile vergrößert werden. Dort kann das passende Intervall mithilfe der Schaltflächen Eine ausgewählt werden. Der Bereich kann dann eingegeben oder mithilfe der Schieberegler in der Grafik eingestellt werden. Danach wird die Wahrscheinlichkeit ausgegeben und die Wahrscheinlichkeitsfunktion grafisch dargestellt. Durch Anklicken des Symbols in wird die Verteilungsfunktion dargestellt.

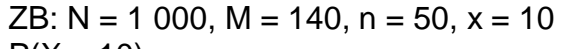

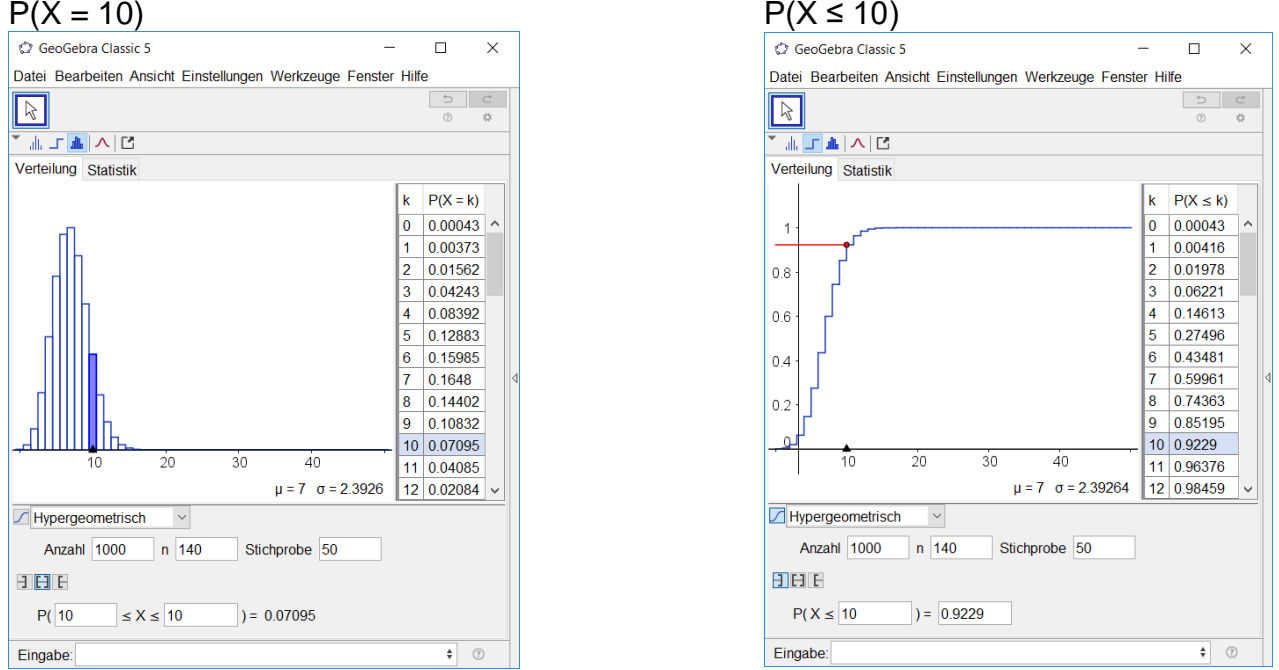

In der Algebra - und CAS -Ansicht stehen für die Verteilungsfunktion der Befehl Hypergeometrisch(Größe der Grundgesamthiet N,Anzahl möglicher Erfolge M, Stichprobenumfang n,Wert der Variablen x,Wahrheitswert Verteilungsfunktion) zur Verfügung. Gibt man beim Parameter *Wahrheitswert Verteilungsfunktion* false bzw. 0 ein, so erhält man den Wert der Wahrscheinlichkeitsfunktion f(x) = P(X = x), bei true bzw. 1 jenen der Verteilungsfunktion  $F(x) = P(X \le x)$ .

| • Algebra $\equiv   \equiv \downarrow \bullet f_x \bullet$        | ▼ CAS ⊠<br>T !!!                                                                |           |
|-------------------------------------------------------------------|---------------------------------------------------------------------------------|-----------|
| <ul> <li>Zahl</li> <li>a = 0.07095</li> <li>b = 0.9229</li> </ul> | 1         Hypergeometrisch(1000, 140, 50)           ○         ≈         0.07095 | ), 10, 0) |
|                                                                   | 2 Hypergeometrisch(1000, 140, 50<br>≈ 0.9229                                    | ), 10,1)  |
|                                                                   | 3                                                                               | ~         |
| Eingabe: Hypergeometri                                            | ch(1000, 140, 50, 10, true)                                                     | α 🛊 🔅     |